# 在思科IP电话7800或8800系列多平台电话上配置 背光计时器设置

#### 目标

思科IP电话7800和8800系列多平台电话包括一组功能齐全的互联网语音协议(VoIP)电话,这 些电话通过IP网络提供语音通信。这些电话提供传统商务电话的所有功能,如呼叫转移、重拨 、快速拨号、转接呼叫和会议呼叫。思科IP电话7800和8800系列多平台电话针对以基于第三 方会话初始协议(SIP)的IP专用交换机(PBX)为中心的解决方案。

思科IP电话7800和8800系列多平台电话允许您自定义电话名称、墙纸、徽标、屏幕保护程序 、亮度显示、背光设置等设置。如果您希望节省能源,可以在预设时间禁用每部电话的背光。 即使背光关闭,电话的桌面也仍然可见。

本文提供有关如何通过Cisco IP电话7800或8800系列多平台电话的基于Web的实用程序或图 形用户界面(GUI)配置背光计时器设置的说明。

## 适用设备

•7800 系列

•8800系列

### 软件版本

• 11.0

#### 配置背光计时器设置

#### 通过基于Web的实用程序

步骤1.访问IP电话的基于Web的实用程序,然后选择Admin Login > Advanced。

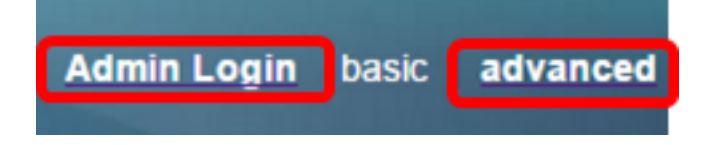

步骤2.选择Voice > Phone。

| CIS            | co    | 8861         | L Cor          | nfigu | ratior |
|----------------|-------|--------------|----------------|-------|--------|
| Info           | Voice | Call History | Personal Direc | ctory |        |
| System         | SIP   | Provisioning | Regional       | Phone | User   |
| QoS Sett       | ings  |              |                |       |        |
| SIP TOS Value: |       |              |                | 0x60  |        |

步骤3.向下滚动到"屏幕"区域,然后从"背光计时器"下拉列表中选择背光关闭之前经过的空闲 时间分钟数。

注意:思科IP电话7811没有背光计时器选项。

| Screen                   |           |  |
|--------------------------|-----------|--|
| Screen Saver Enable:     | No 👻      |  |
| Screen Saver Wait:       | 300       |  |
| Back Light Timer:        | 5m 👻      |  |
| Logo Type:               | 1m        |  |
| Background Picture Type: | 5m        |  |
| Picture Download URL:    | 30m       |  |
|                          | Always On |  |

**注意:**在本例中,选择Always On。

步骤4.单击"提**交所有更改"**。

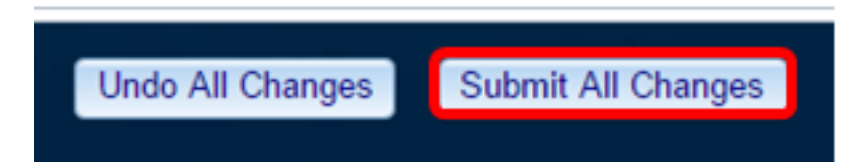

现在,您应该已经通过基于Web的实用程序成功配置了Cisco IP电话7800或8800系列多平台 电话上的背光计时器设置。

#### 通过IP电话的GUI

步骤1.按IP电话上的"设置"按钮。

| corea<br>corea                |         |  |  |  |  |
|-------------------------------|---------|--|--|--|--|
|                               |         |  |  |  |  |
| 步骤2.使用圆 <b>形导航按</b> 钮选择"用户首   |         |  |  |  |  |
| Information and settings      |         |  |  |  |  |
| 1 Recents                     | G       |  |  |  |  |
| 2 Speed dials                 | ₹(      |  |  |  |  |
| <sup>3</sup> User preferences | T,      |  |  |  |  |
| 4 Bluetooth                   | *       |  |  |  |  |
| 5 Network configuration       | <u></u> |  |  |  |  |
| Select                        |         |  |  |  |  |

步骤3.选择"屏**幕首选项**"。

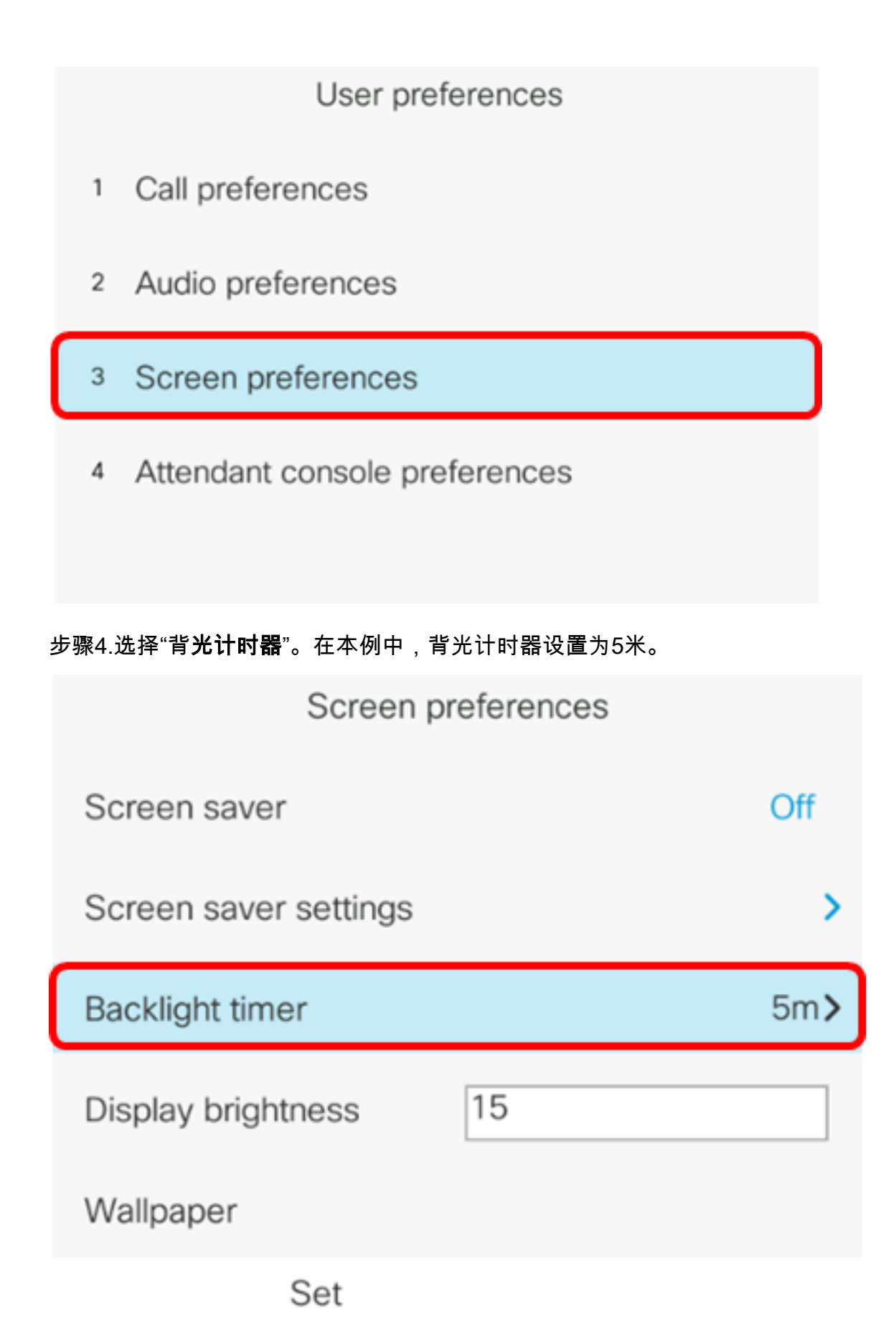

步骤5.按IP电话上的圆形导航按钮以调整"背光计时器"设置。

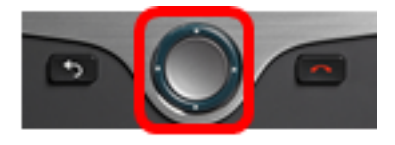

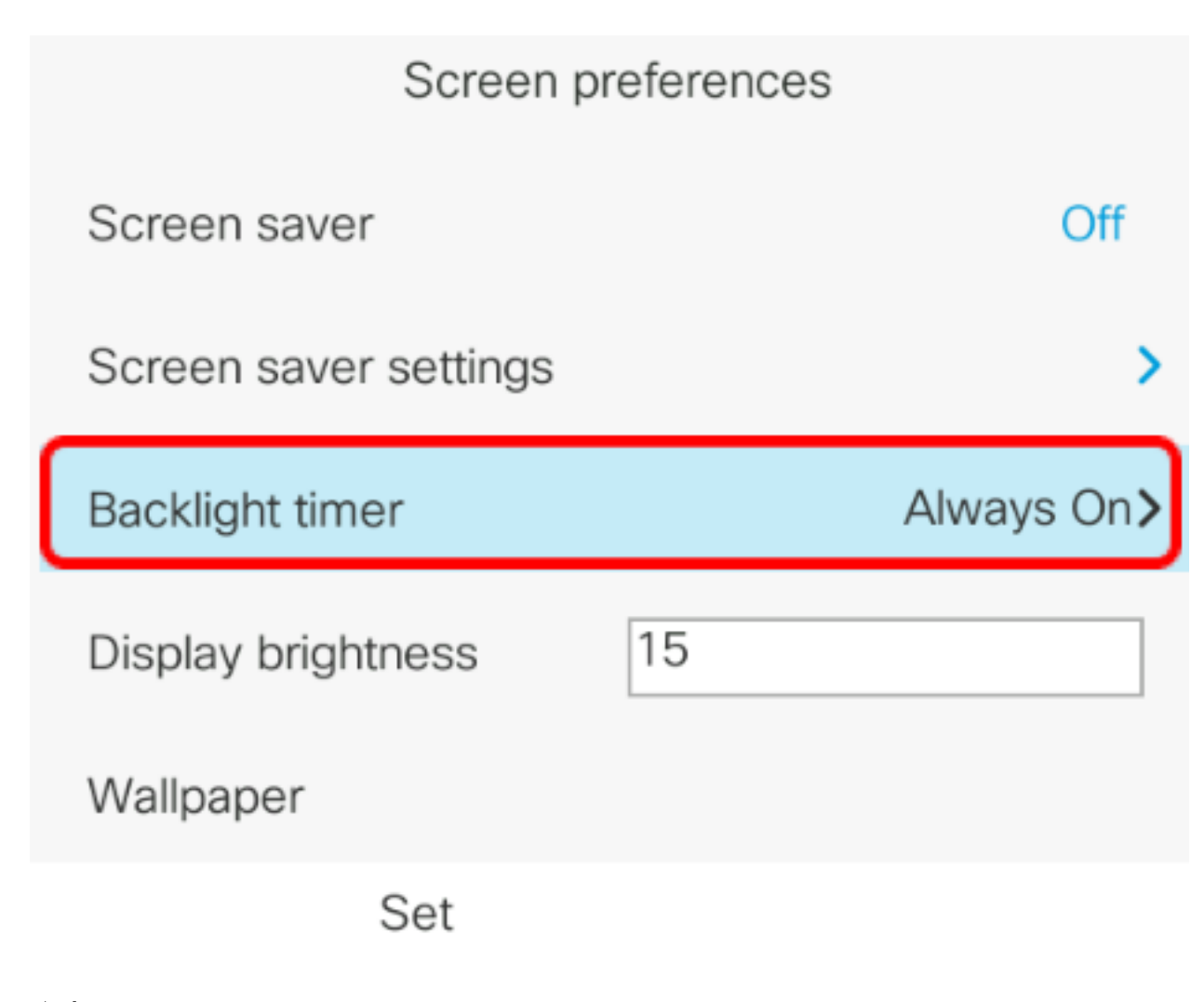

**注意:**在本例中,选择Always on。 步骤6.按"设**置"**软键保存设置。

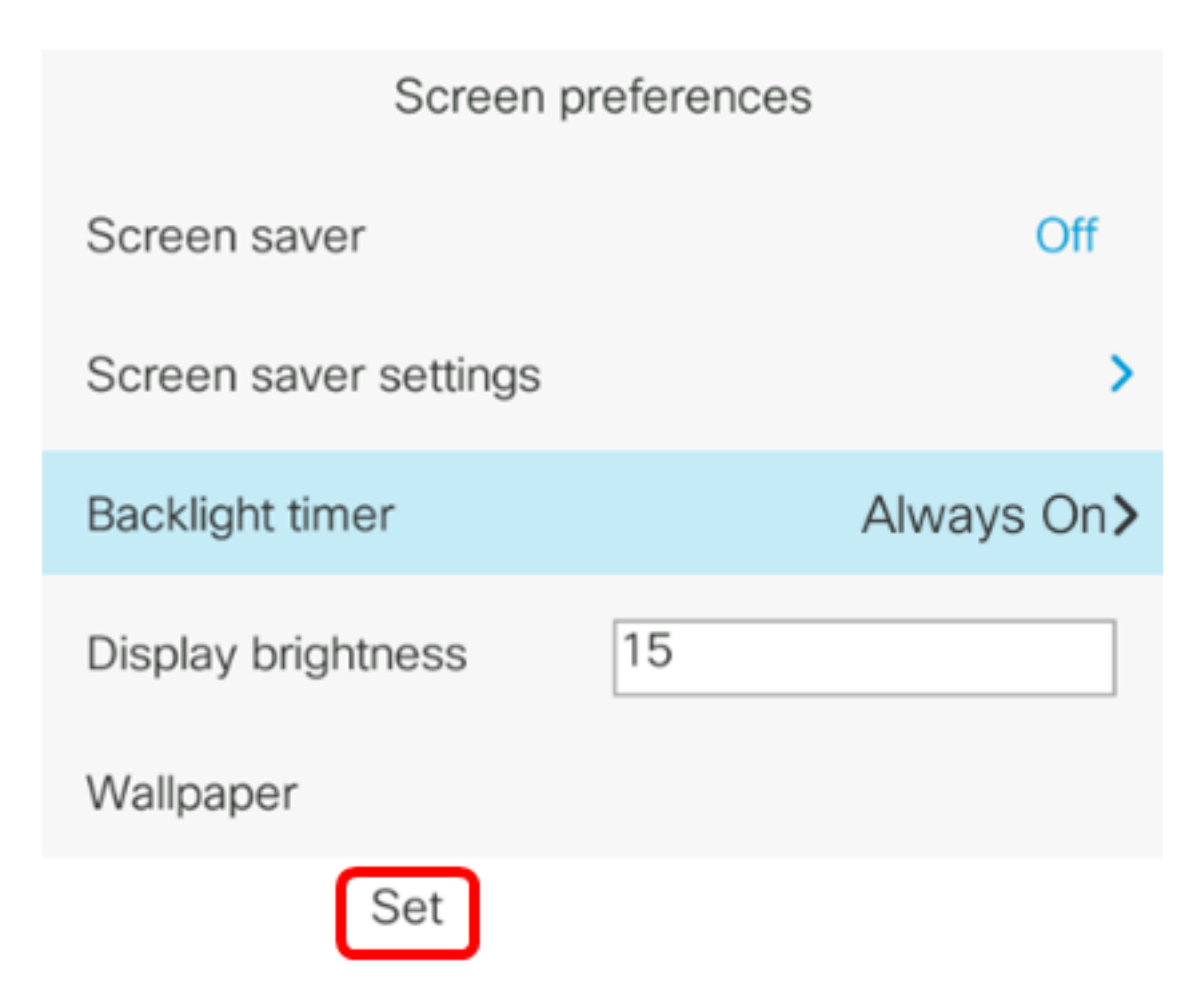

现在,您应该已通过GUI成功配置了Cisco IP电话7800或8800系列多平台电话上的背光计时器 设置。